Creating a Khan Academy Account

## Already have an account?

Start with the Khan Academy website:

https://sgn-us.khanacademy.org/

Scroll all the way to the bottom of the website and change the Language to American Sign Language

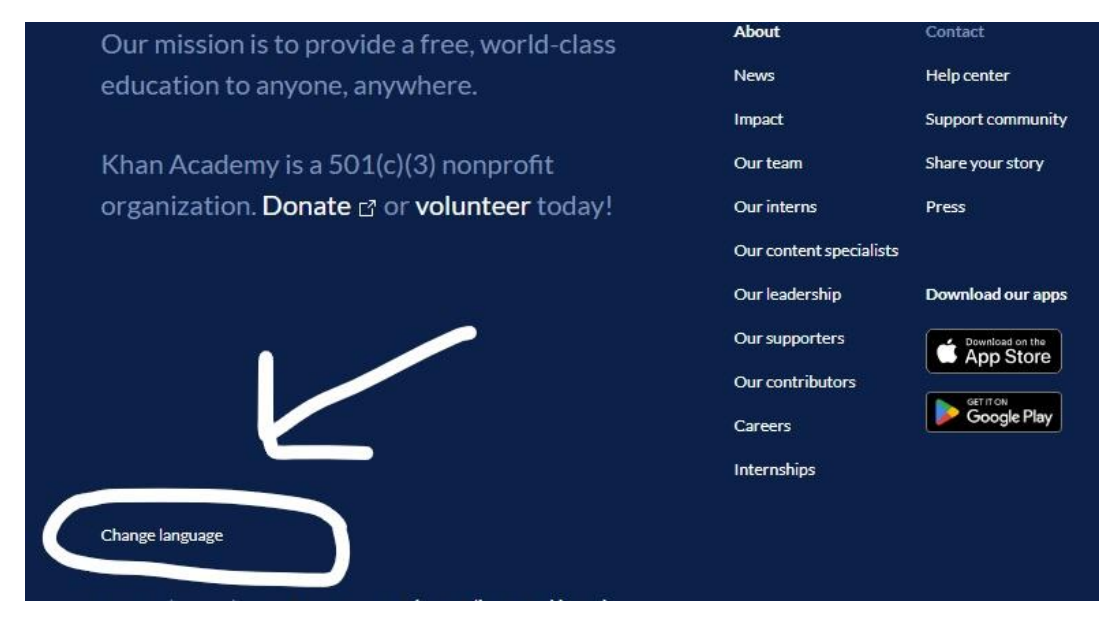

You should now see Algebra Basics (ASL) as a course

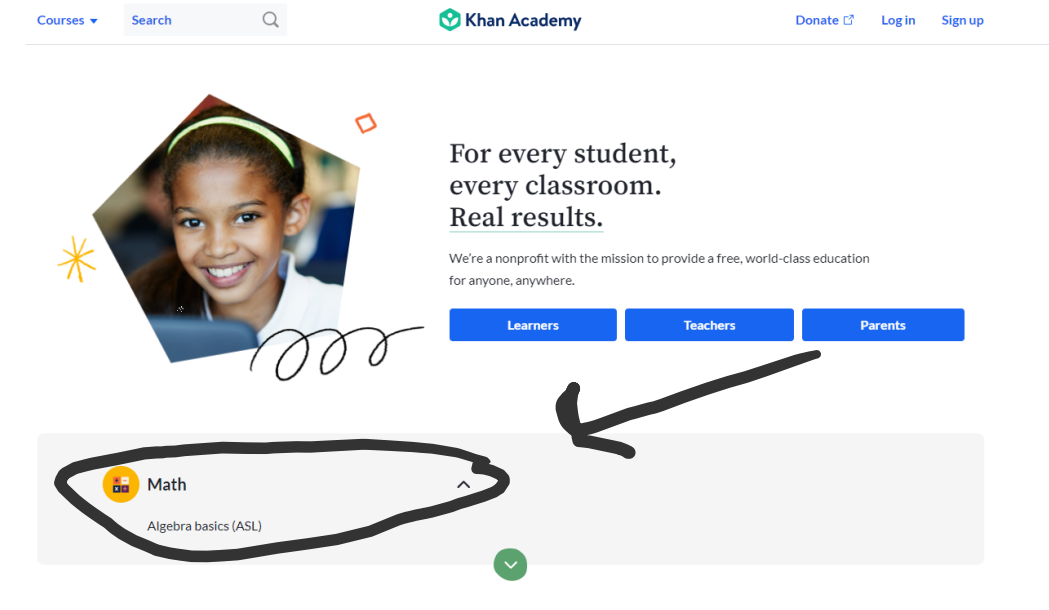

Why Khan Academy works

## Creating a Khan Academy Account

## **Create a teacher account**

You can use a google account and connect with Google Classroom if you use that platform with your school.

| Search Q                                                                                                    | 😵 Khan Academy | Get Al Guide           | Donate ⊡ੈ | Log in | Sign up |
|----------------------------------------------------------------------------------------------------|----------------|------------------------|-----------|--------|---------|
|                                                                                                    |                |                        |           |        |         |
|                                                                                                    |                |                        |           |        |         |
| Sign up                                                                                                    | Join Khan Ac   | ademy as a             |           |        |         |
| A world class education for anyone, anywhere. 100% free.                                                                          | Learne         | Teacher                | Parent    |        |         |
| Join Khan Academy to get personalized help<br>with what you're studying or to learn<br>something completely new We'll cave all of | Aug            | • 13 • Y               | 'ear 🗸    |        |         |
| your progress.                                                                                                    |                | Enter class code       |           |        |         |
| By signing up for Khan Academy, you agree<br>to our <u>Terms of use</u> and <u>Privacy Policy</u> .                               |                | Already have an accour | nt?       |        | +       |
|                                                                                                    |                |                        |           |        |         |
|                                                                                                    |                |                        |           |        |         |

Once you register you can create a class using the Algebra Basics (ASL) course

| What classes are you tea |        |                        |
|--------------------------|--------|------------------------|
|                          | ching? |                        |
| Q Search for a course    |        |                        |
| Math                     |        | My course isn't listed |
| Algebra basics (ASL)     |        | General                |
|                          |        | Continue               |
|                          |        |                        |
|                          |        |                        |

If you do not see this course, go to settings and change the Language to American Sign Language.

## Dashboard

Once you have created a class, you will see the class dashboard. On the left is the assignments and mastery goals (skill checks). You can view your students in the Admin section. This is where you will find your Class Code.

|                                                            | Courses - Search                                                                            | h Q                                    | 🔮 Khan Academy | beecherthemathteacher |                              |
|------------------------------------------------------------|---------------------------------------------------------------------------------------------|----------------------------------------|----------------|-----------------------|------------------------------|
| Ms. Beecher<br>Algebra Class:<br>Algebra basics (ASL)<br>Ƴ | Teacher Dashboard<br><b>Student roster</b><br>See which students are already in your class, | and add new students when you need to. |                |                       | Share class code<br>7GA7X6Y7 |
| TOOLS                                                      | YOUR STUDENT NAME Y                                                                         | USERNAME /                             |                | Add                   | ien.                         |
| Mastery Goals NEW Assignments                              | You don't have any students.                                                                | EMANE                                  | C              | 2                     |                              |
| ADMIN                                                      |                                                                                             |                                        |                |                       |                              |
| Students                                                   |                                                                                             |                                        |                | Cau                   |                              |
| Settings                                                   |                                                                                             |                                        |                |                       |                              |
|                                                            |                                                                                             |                                        |                |                       |                              |
|                                                            |                                                                                             |                                        |                |                       |                              |

As a Student, the student creates an account using an email or google account. Students can join via an invite through Google Classroom or they can use the Class Code.

| Courses 🔻 | Search       | Q                                                                      | 😚 Khan Academy                       | HarrietStowe                                     |
|-----------|--------------|------------------------------------------------------------------------|--------------------------------------|--------------------------------------------------|
|           | HarrietStowe | e<br>vour bio                                                          |                                      | Edit Profile       631     © 0 © 0 © 0 © 0 © 1   |
| MY ACC    | OUNT         | My teachers                                                            | and tutors                           |                                                  |
| Progre    | SS           | Teachers have access to all of                                         | f your Khan Academy data.            | Your student id is kald_512614557837838591156148 |
| Profile   |              | Join a class                                                           |                                      | Your teachers                                    |
| Teache    | rs           | Enter a class code                                                     |                                      | You have no coaches! Why not try adding one?     |
|           |              | Add a teacher<br>Enter your teachers's emai<br>Email (yourteacher@exam | l address:<br>Ple.com) Add a teacher |                                                  |

You can assign specific videos, quizzes, or questions to students with specific due dates. As a teacher you can view student progress using the Scores tab on the left under assignments.

Students have access to the entire course even if topics have not been assigned.

NTID DeafTec